# Step 1.

### 至富邦人壽官網 (www.fubon.com/life) · 點選網路e方便

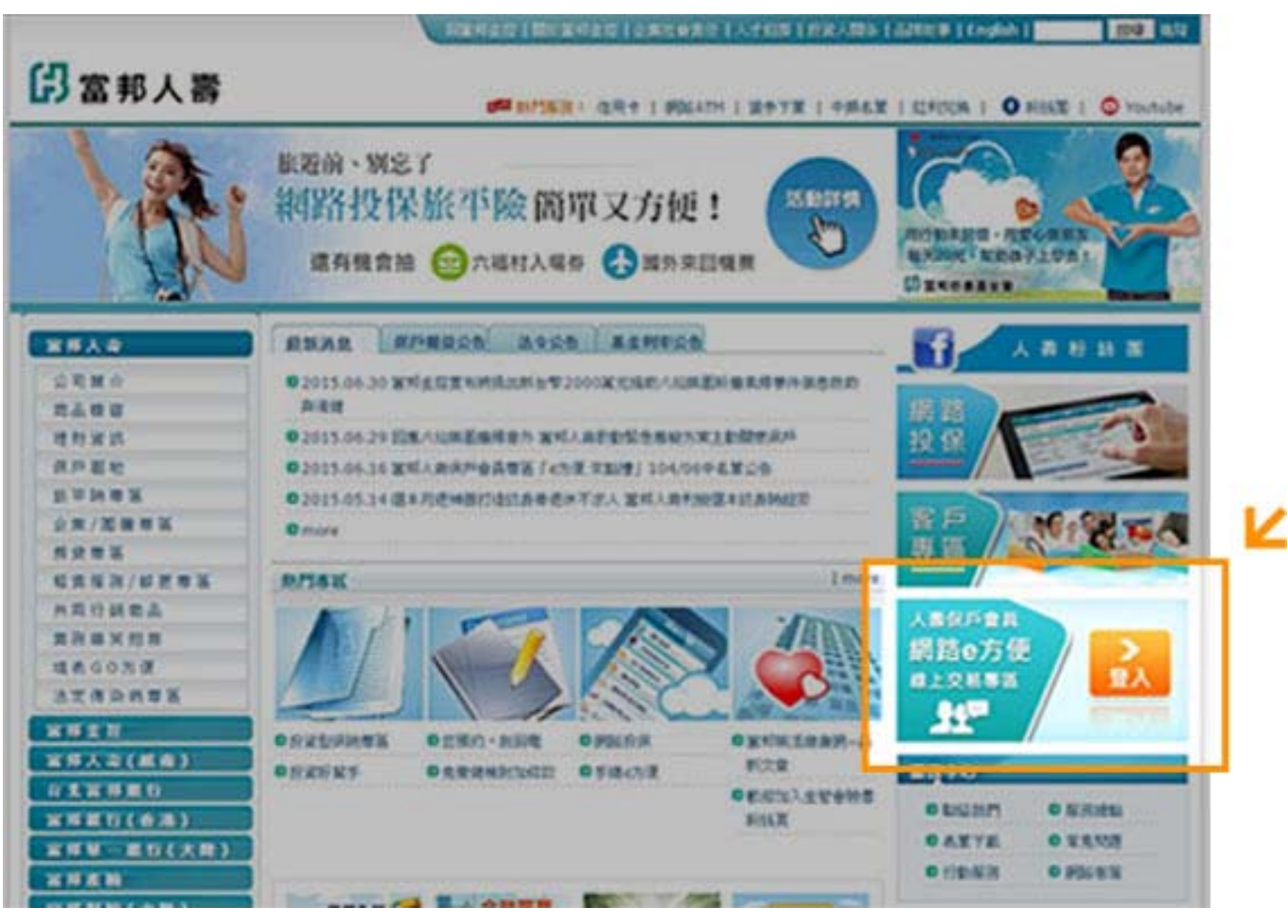

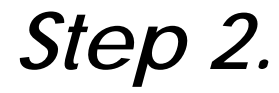

#### 點擊填寫【會員申請】按鈕,並依指示寫申請資料

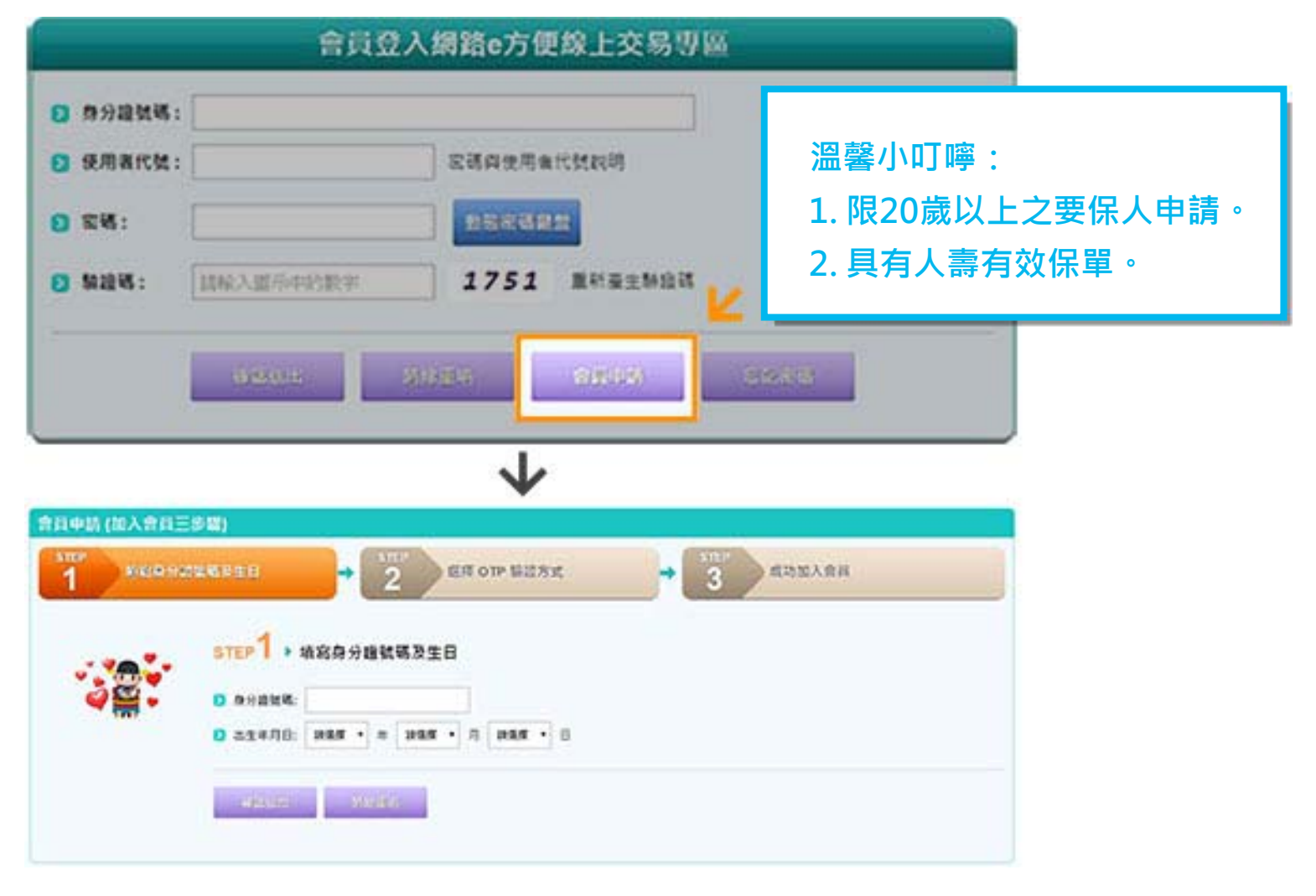

## Step 3.

### 選擇啟用密碼遞送 (E-mail / 簡訊) 方式

| *28.12 | 2 AR GIP SHITLE - 3 KINAAR                                                                                                    |
|--------|----------------------------------------------------------------------------------------------------|
|        | 510-2 · ## 07 1885 K                                                                                                    |
|        | 0.0-204                                                                                                    |
|        | 0 (1 K) #XX                                                                                                    |
|        | ✿ 出生年月四日                                                                                                    |
|        | AR OTP MARK:                                                                                                    |
|        | A CAME D FROM REPAREDORNEDING IN BENERSCONDENCE CONSERVANCE FRANKERAND                                                                                                    |
|        | 0 EANE: 307 .                                                                                                    |
|        | あ了保険され度人業化学会、「OPF 新聞」通過大式運動化され続く人類用な存在所は学工業工業に、<br>式機会会主要素の業化、時で用まり取得は非常常なな物理。                                                                                                    |
|        | U REAREANTELANGENAREAS - UNABLE LEVALANS' ADAMENARES' Z. ANUMERALANS' TANYARANGAN TANAN TANAN TANAN TANAN TANAN<br>Man''                                                                                                    |
|        | 1000<br>1.8.0551-21@57#02@52#570-<br>2.8@52#952# - 1200059.00********************************                                                                                                    |
|        |                                                                                                    |
|        | A STATE OF THE STATE OF THE STA |
|        |                                                                                                    |

溫馨小叮嚀

我們將依您所選擇之密碼遞送,將密碼遞送至您於本公司留存之 E-mail / 手機號碼(以最新一張有效保戶內容為準)。

## Step 4.

閱讀「網路保險服務聲明事項」及「富邦人壽保險股份 有限公司履行個人資料保護法告知說明」後確認送出

| 1 | annan + 2 articlation + 3 annan                                                                                                    |
|---|----------------------------------------------------------------------------------------------------|
| - | алия2 • ная оте марля<br>о наява                                                                                                    |
|   |                                                                                                    |
|   | COLUMNER CONTRACTOR - CONTRACTOR - MONITOR - MONIT |
|   | 2019年末<br>1、永元成日1-2小橋内県住町市支援予ひ。<br>2、海道市美人選州研究主体、北京市道路局住地20小橋内有行。<br>3、線台市美術市市市大学者、北京市道州市市大学者、北京主港成外行、編山「古町支援、江北選州中議。                                                                                                    |
|   |                                                                                                    |

## Step 5.

#### 成功加入會員

| 希腊中国 (国入南国) |                                                                                                    |            |            |  |
|-------------|----------------------------------------------------------------------------------------------------|------------|------------|--|
| 1           | 4148320 + 2 A4                                                                                                    | OTF SUBACE | + 3 anavan |  |
| C           | стр.3 - дэм.). фд<br>росс.). дэл.жяв "ял+ля,<br>ээспядилыка<br>спаяка огр ман ведет сэмия<br>еконог-<br>аспераслания |            |            |  |
|             | COLUMN DESCRIPTION                                                                                                   |            |            |  |

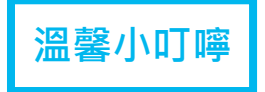

1. 完成會員申請,請於收到密碼後20分鐘內登入使用。 2. 逾時密碼將失效,需以「忘記密碼」功能重新申請。